## Inschrijven en in de club melden

Hierbij uitleg over hoe je je inschrijft om deel te nemen aan een Stepbridge club wedstrijd.

## Vooraf

Je hebt een Stepbrige inlognaam en je bent genoteerd als lid van de club.

## Inschrijven voor een clubwedstrijd op Stepbridge

Inschrijven doe je uiterlijk 30 minuten voor aanvang van de wedstrijd.

Het inschrijven en melden voor de avond of middag dat je bij je StepBridge club wil spelen is belangrijk en gaat als volgt.

- Wacht tot 30 uren voor aanvang van het spelen.
- Open het tafel overzicht.
- Kies je club (dubbel klikken op de naam links): de naam komt tussen [ en ]
- Er is nu een extra knop onderaan: Info. Klik daar op. Je krijgt een nieuw venster:

| 💮 Toernooi Info                                                                                                    | _                                                             | ×                                                   |
|----------------------------------------------------------------------------------------------------|---------------------------------------------------------------|-----------------------------------------------------|
| Toernooi zo avond 20:30 butler (id: 6904-6918)Speelvorm:Paren - ButlertellingNiveau:1 - 40Wedstrijdleider:StevenRAantal spellen:27 (9 ronden x 3 spellen)Tijdsduur:2:25:30Aanvangstijd:Zo 19-04-2020 om 20:30Kosten:0 deelnamepuntenDeelnemers:5 parenOpmerking: | Deelnemers<br>AlbertS<br>Bob<br>ErikHo<br>GerritM<br>TanjaRue | Nelleke<br>HansMets<br>IneVr<br>FemmaKr<br>RoelofSa |
|                                                                                                    |                                                               | <u>V</u> ervers                                     |
| U bent nog niet ingeschreven voor dit toernooi!                                                                                                    |                                                               |                                                     |
| Geef de naam van uw partner, en klik op [Inschrijven] om u in te schrijven. Uw partner dient dezelfde handeling uit te voeren om de inschrijving te voltooien.                                                                                                   |                                                               |                                                     |
| Als u klikt op [Inschrijven] zonder partner, wordt u vijf minuten voor aanvang<br>automatisch ingedeeld met een partner van zo gelijk mogelijk niveau.                                                                                                    |                                                               |                                                     |
| Spelersnaam <u>p</u> artner: Inviteer partner (u betaalt de deelname)                                                                                                    |                                                               |                                                     |
| <u>G</u> a naar toernooilobby                                                                                                    | <u>S</u> luiten                                               | <u>I</u> nschrijven                                 |

Er wordt over kosten en betalen geproken: dat is NIET VAN TOEPASSING.

Bovenaan is te zien wat er gespeeld wordt en hoe laat. Bovenaan rechts staan de al ingeschreven paren. Je ziet jezelf pas als je partner ook ingeschreven is.

- Vul onderaan de naam van je partner in; let op: de **StepBridge naam**.
- Partner moet dit ook doen! Help hem of haar door "Inviteer" aan te klikken.
- Klik op de knop Inschrijven.
- Nadat partner ook heeft ingeschreven, staat aangegeven dat je meespeelt.

## Melden in de club

Dit is op Stepbridge in het tafel overzicht dubbel klikken op de club naam. Er verschijnen dan rechte haken rond de naam: [Tn District Zuid Oost Brabant A klasse]

Doe dit uiterlijk 10 minuten voor aanvang van de wedstrijd.

Voorkom dat je door computer of internet problemen te laat bent!